# Why do I need Intune Company Portal?

If If an employee wants to access Office 365 systems (Word, Excel, Teams, Outlook, OneDrive, etc.) on their phone, they need to download the Intune Company Portal app. This ensures that only authorized and secure devices have access to sensitive company data such as email and Teams.

The app protects against unauthorized access and unsecured devices that could impact data security -- the data is encrypted, which means it remains safe even if the device is lost or stolen.

NOTE! If an employee wants to access Office 365 systems outside the hospital's network (where the employee is connected to LSH internet), they must authenticate on their phone. This is done using an app called Microsoft Authenticator (instructions in another document).

## More about Company Portal security settings

Til að fylgja öryggisstefnum verða tæki að uppfylla ákveðnar kröfur, eins og að hafa PIN, fingrafar eða andlitsgreiningu, til að tryggja að enginn óviðeigandi fái aðgang að gögnum Landspítalans

Company Portal gerir Landspítala kleift að ganga úr skugga um að tækið sé í samræmi við öryggisstefnur, hvort það sé dulkóðað og uppfylli allar öryggiskröfur. Ef tækið tapast eða því stolið er hægt að fjarlægja fyrirtækisgögn úr tækinu án þess að persónuleg gögn séu snert.

#### What Can Landspítali See and Not See?

#### It Can See:

- Device information, such as its type, operating system version, and whether it complies with security policies
- Company apps like Outlook and Teams to ensure they are secure and updated. If not, it can see what requirements need to be met to make the device compatible

#### It CANNOT See:

- Personal data such as email, photos, videos, or files stored on the device
- Personal apps like social media or messaging apps
- Browser history, calls, text messages, or phone usage

## How do I download Intune Company Portal?

### Android

## **NOTE! If the phone was connected to Microsoft apps such as Teams or OneDrive before this registration took place, those apps need to be deleted from the phone** (go to Settings, click on Apps/Application manager, select the app you want to delete, click on Uninstall).

After downloading Company Portal you can retrieve these apps easily and quickly.

NOTE! The Office 365 system (and its associated apps) **only work on phones that are version 9** or newer. To see the version number, go to **Settings -- About phone -- Software information -- Android version** 

1. Open the Play Store and search for **Intune Company Portal**. It should be one of the top apps that appears. Click **Install** and then **Open**.

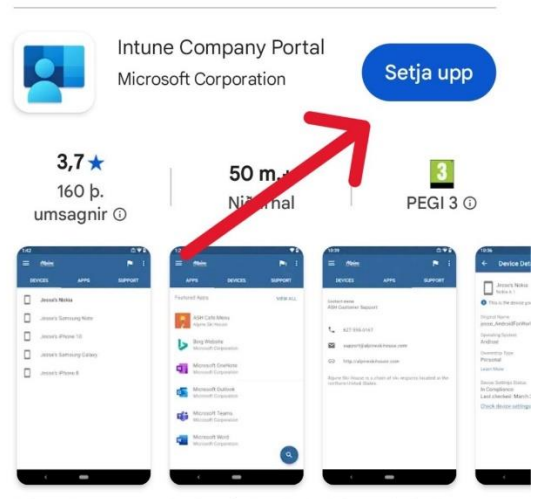

Fáðu aðgang að auðlindum fyrirtækisins þíns og haltu þeim öruggum.

2. A screen will now appear where you log in to Company Portal. Click **Sign in** and allow notifications (you can change this later in **Settings**). Log in with your Landspítali username and password.

| 12:30 🖻 🏚 🕽 • 🧠 🤋 🗐 81% 🛢                                                   | 10:45 🛈 🛎 🖻 • 🛛 📚 ali 65% 🛢                                                     |
|-----------------------------------------------------------------------------|---------------------------------------------------------------------------------|
| :                                                                           | Microsoft Intune                                                                |
|                                                                             | Microsoft<br>Innskráning<br>Netfang eða sími<br>Kemstu ekki í reikninginn þinn? |
| Company Portal<br>Get access to concent resources<br>and keep their secure. | Til baka Áfram                                                                  |
|                                                                             | Q, Innskráningarkostir                                                          |
| Leyfa Company Portal að senda þér tilkynningar?                             |                                                                                 |
| Ekki leyfa                                                                  |                                                                                 |
|                                                                             | Notkunarskilmálar Persónuvernd og kökur                                         |
| III O <                                                                     | III O <                                                                         |

- 3. If a screen appears with the title More information required, click Next.
- 4. A screen will appear recommending that you download the Microsoft Authenticator app. Here, click **I want to set up a different method** and then select **Phone** in the window that appears.

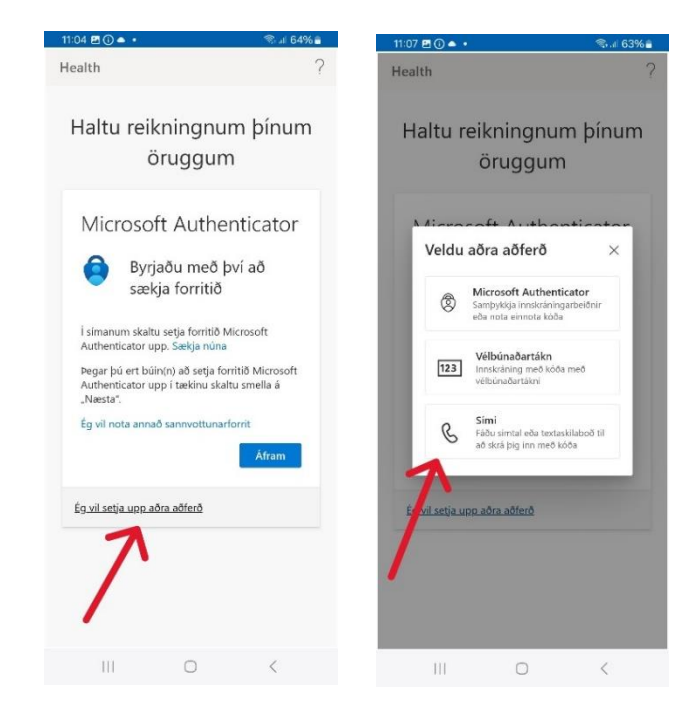

5. In the next step, select **Iceland** in the top text field (using the dropdown), enter your phone number in the bottom field, and click **Next**. A numeric code will be sent to you via SMS. In the next step, you'll need to enter this code. Then click **Next** and **Done**.

| 11:08 🖻 🛈 📥 🔹                                                                                                    | জিনা 63% 🖥                                                | 11:11 🗭 🖻 🛈 🔸                                   | 🖘 all 63% 🖥                | 11:11 🖻 🗣 🕕 🔹                                                                                                    | ବ୍ଦି 💷 63% 着                                                 |
|----------------------------------------------------------------------------------------------------|-----------------------------------------------------------|-------------------------------------------------|----------------------------|----------------------------------------------------------------------------------------------------|--------------------------------------------------------------|
| Health                                                                                                    | ?                                                         | Health                                          | ?                          | Health                                                                                                    | ?                                                            |
| Haltu reikningnun<br>öruggum                                                                                                    | n þínum                                                   | Haltu reikning<br>örugg                         | gnum þínum<br>gum          | Haltu reikning<br>öruge                                                                                                    | gnum þínum<br>gum                                            |
| Sími<br>Þú getur sannað hver þú ert með<br>köða í símann þinn.<br>Hvaða símanúmer viltu nota?<br>United States (+1)<br>Færðu inn símanúmerið þitt<br>Færðu inn símanúmerið þitt<br>Fáðu köða<br>Verð fyrir skilaboð og gögn gætu<br>velur Afram<br>samþykkirðuÞjónustuskilmálarog<br>persönuvernd og vefkökur. | því að fá<br>v<br>átt við.Ef þú<br>Vfirlýsing um<br>Áfram | Sími<br>Staðfestingu lokið. S<br>verið skráður. | siminn þinn hefur<br>Áfram | Petta tókst!<br>Vel gert! Þú settir upp ör<br>réttan hát. Smelltu á "Lo<br>innskráningu áffar.<br><b>sjálfgefin innskráninga</b><br>$\bigotimes $ simi<br>+354 6218564 | yggisupplýsingar á<br>kið" til að halda<br>raðferð:<br>Loklð |
| É <u>g vil setja upp aðra aðferð</u>                                                                                                    |                                                           |                                                 |                            |                                                                                                    |                                                              |
| III O                                                                                                    | <                                                         | 111 0                                           | ) <                        | III 0                                                                                                    | <                                                            |

 Next, the Company Access Setup screen will appear. Click Begin (a screen appears where you can see what Landspítali can and cannot see on your device) and then Continue. The Company Access Setup screen will appear again. Click Continue.

| 11:11 🖪 🗣 🛈 • 🔗                                                                                             | ର୍କ୍ତ - 11:12 🖻 🗣 🕃                                                                                                    | ) •                                                                                                    | হিনা 62% 🕯                                             |                                                                                        |                                           |
|----------------------------------------------------------------------------------------------------|----------------------------------------------------------------------------------------------------|----------------------------------------------------------------------------------------------------|--------------------------------------------------------|----------------------------------------------------------------------------------------|-------------------------------------------|
| C LANDSPITALI                                                                                               |                                                                                                    |                                                                                                    | :                                                      | C IAMESPIAN                                                                            |                                           |
| Company Access Setup                                                                                        | We care                                                                                                    | about your p                                                                                                    | orivacy.                                               | Company Access                                                                         | Setup                                     |
| Let's set up your device to access your<br>Wi-Fi, and apps for work. You'll also be<br>manage your devices. | email, While setting i<br>able to system screen<br>company sect                                                                                                    | up your device, you will<br>is requesting permissi<br>ire your device.                                                                                                    | l see some Android<br>ons to help your                 | Let's set up your device to a<br>Wi-Fi, and apps for work. You<br>manage your devices. | ccess your email,<br>u'll also be able to |
| <ul> <li>Create work profile</li> <li>Activate work profile</li> <li>Update device settings</li> </ul>      | Vour cor         - Call an         - Locatit         - Email a         - Locatit         - Email a         - Locatit         - Contac         - Passw         - Calend         - Cantac         - Person         - Carrend         - Carrend         - Serial r         - Operat         - Vorter         - Device         - Manufi         - Phone         - Your cor         - Warkan         - Owner         - Device         - Manufi         - Phone         - Your cor         - Your cor         - Warkan         - Owner         - Device         - Manufi         - Phone         - Your cor         - Your cor         - Your cor         - Manufi         - Phone         - Your cor         - Your cor | npany can never see:<br>Web history in<br>ind text messages<br>ts<br>ords<br>ar<br>ar al<br>al apps<br>appany may see:<br>umber<br>ng system<br>ng system<br>name<br>hotturer<br>name<br>name<br>hotturer<br>namber for corporate<br>impany can grant person<br>hote, and location person<br>hote, and location | devices<br>hissions to<br>include camera,<br>missions. | Create work profile<br>Activate work profile<br>Update device settings                 |                                           |
| -                                                                                                    | More a                                                                                                    | bout privacy                                                                                                    | Z                                                      |                                                                                        | Y                                         |
| POSTPONE                                                                                                    | BEGIN <                                                                                                    |                                                                                                    | CONTINUE                                               | SIGN OUT                                                                               | CONTINUE                                  |
| III O                                                                                                    | < 111                                                                                                    | 0                                                                                                    | <                                                      |                                                                                        |                                           |

7. Next, the **Set up work profile** screen will appear. Click **Next** to allow Company Portal to set up a Work Profile on your phone. It will be separate from your Personal Profile. This might take a brief moment. Then click **Continue**.

| 11:13 🖪 🗭 🛈 🔹                                                                                                    | 🖘 al 62% 🛢                                                                                                    |                                        |                                                                                                    |                 |
|----------------------------------------------------------------------------------------------------|----------------------------------------------------------------------------------------------------|----------------------------------------|----------------------------------------------------------------------------------------------------|-----------------|
| Setja upp vi                                                                                                    | nnuprófíl                                                                                                    | () IAUSPIAII                           | Становтан                                                                                                    | ÷               |
| Eitt tæki, tveir mismunandi<br>Oli forrit eru aðskilin milli vi<br>og persönulega prófilna:<br>tækniteymið hefur ekki aðg<br>geymir á persönulega prófil<br>Finndu jafnvægi milli vinnu<br>Gerðu hlé á vinnuforritunun | prófilar<br>nnuprófilains<br>eata þýðir að<br>inang að neinu sem þú<br>num.<br>og einkallfs<br>n í lók vinnudags. | Finishing setting up your work profile | Company Access Setup<br>Wi-Fi, and apps for work. You'll also<br>manage your devices.<br>Create work profile<br>Activate work profile<br>Update device settings | )<br>be able to |
| Skoðaðu <b>Persónuverndarsi</b><br>til að sjá hvernig við vinnur<br>Með því að halda áfram sar<br>þú <b>Uppfýsingar um vinnusr</b><br>Áfran                                                                            | tefna Samsung Knox<br>n með gögnin þin.<br>mþykkir<br>n                                                           |                                        | POSTPONE                                                                                                    | CONTINUE        |
|                                                                                                    | <                                                                                                    |                                        |                                                                                                    |                 |

Note! At this point some people will be asked to update settings. It depends on the phone version and when it was last updated. In these cases click Confirm and then Continue. You ´ll need to wait a bit while the update takes place.

8. Your device (phone) will now be registered and will finally look like below (depending on whether you click on **DEVICES** or **SUPPORT**).

| aeb-agusta_AndroidForWork_2/24/202 Contact name HUT  +3545431550  Figure 1550@lsh.is  Difsuade-69ca-11ea-a2ce-005 bidowstumileded HUT (1550) are one for | UPPORT                   |
|----------------------------------------------------------------------------------------------------|--------------------------|
|                                                                                                    |                          |
| Is50@lsh.is         https://www.landspitali.is/office         -013bade-69ca-11ea-a2ce-005         bideucture/late64.bl UT_015E0) or onio fic             |                          |
| https://www.landspitali.is/office     https://www.landspitali.is/office     ol3baa6e-69ca-11ea-a2ce-005     bidewetwenket68 kH IT./ 15E0) or onio fe     |                          |
| biónuctumiãntă ULT (1550) or onin fr                                                                                                    | 365#panel<br>056865b13-6 |
| 17:00 virka daga.                                                                                                    | á kl. 7:30 -             |
|                                                                                                    |                          |

9. Your phone now has both a work profile and a personal profile. All work-related apps appear on the work profile (including Company Portal, which you use to download apps like Teams, Outlook, Word, Excel, etc.)

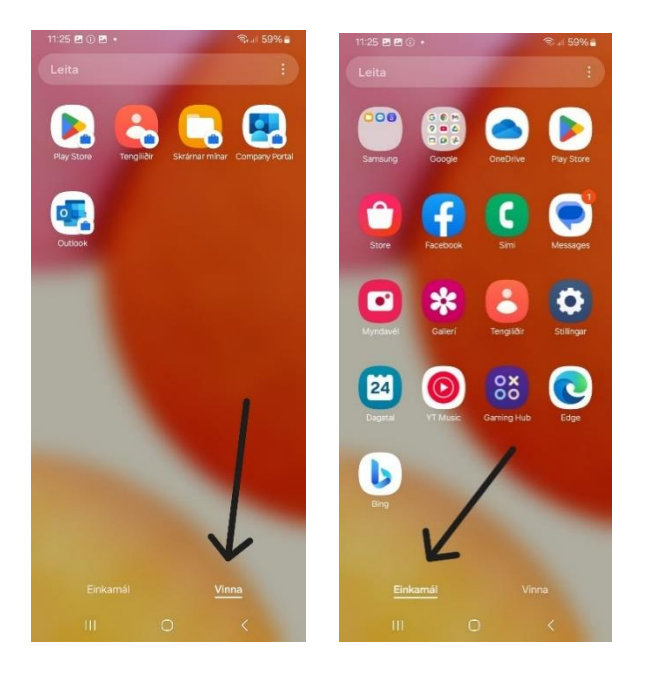

10. In the work profile, you can open the Play Store to download Landspítali/Microsoft apps.

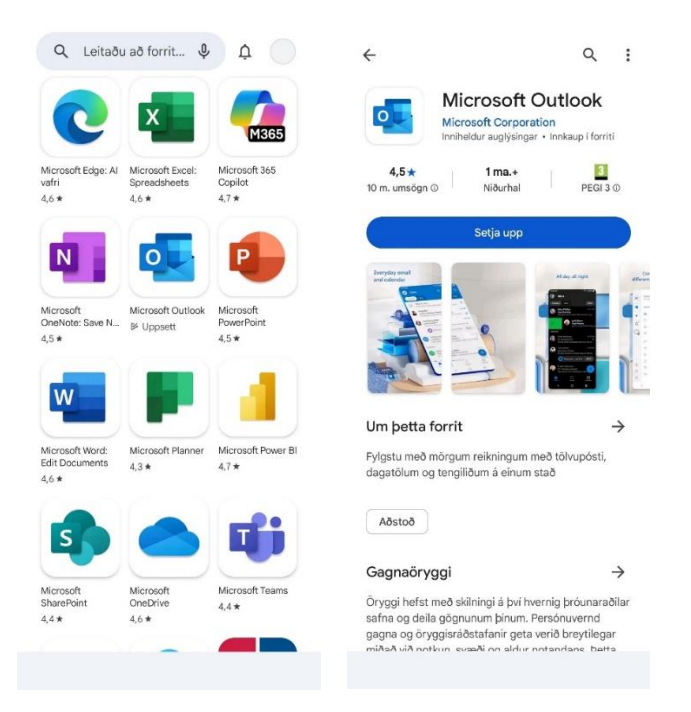

11. If you have a personal Outlook email, you can set it up by opening the Play Store in your personal profile and downloading Outlook from there. The same can be done with OneDrive.